## **Account Activity Tracking**

Account owners and admins can get a bird's-eye view of account activity from the Activity log tab. This includes recent sharing activities of the account users, revoked shares, created quick links and file requests.

|                    | Activity Log                |                |         |                                         | Upgrade (i) AC 🗸     |
|--------------------|-----------------------------|----------------|---------|-----------------------------------------|----------------------|
| File Explorer      | 25 Jun 2023 ~ 02 Jul 2023 📋 | All Users      |         |                                         | ▼ Export Audit Trail |
| 🖻 Share Files      | C∫ DATE                     | EVENT          | ACTION  | MEMBER                                  | PROTOCOL.            |
| 였 Contacts         | ▶ 02 Jul 2023 11:56:07      | Login          |         | Tara Webster (tara.webster@maytech.net) | WEB                  |
| Activity Log       | ► 02 Jul 2023 11:55:55      | Logout         |         | Alison Case (alison.case@maytech.net)   | WEB                  |
| Internal Workflows | ▶ 02 Jul 2023 11:55:34      | Contact        | Update  | Alison Case (alison.case@maytech.net)   | WEB                  |
| External Workflows | ▶ 02 Jul 2023 11:55:05      | User           | Update  | Alison Case (alison.case@maytech.net)   | WEB                  |
| Administration     | ▶ 02 Jul 2023 11:54:36      | Project-Folder | Update  | Alison Case (alison.case@maytech.net)   | WEB                  |
| 📑 Billing          | ▶ 02 Jul 2023 11:54:36      | File           | Makedir | Alison Case (alison.case@maytech.net)   | WEB                  |

## Activity log display

The Activity log tab allows you to adjust the display of your account activity by selecting a date range and users at the top. The log displays user actions and the date and time these actions were performed.

The default setting of the Activity log is to show your actions for a recent week. If you would like to check all users and their actions, select All users from the drop-down. To dig deeper into each action, you may click on the desired action and learn additional details about it.

| Activity Log                                                                                                    |           |        |                                       | Upgrade i AC •       |
|----------------------------------------------------------------------------------------------------|-----------|--------|---------------------------------------|----------------------|
| 25 Jun 2023 ~ 02 Jul 2023                                                                                                    | All Users |        |                                       | ▼ Export Audit Trail |
| () DATE                                                                                                    | EVENT     | ACTION | MEMBER                                | PROTOCOL             |
| ▼ 02 Jul 2023 11:55:34                                                                                                    | Contact   | Update | Alison Case (alison.case@maytech.net) | WEB                  |
| <ul> <li>new: []<br/>notes: External contractor</li> <li>old: []<br/>name: john.smith</li> <li>email: john.smith@maytech.net</li> </ul> |           |        |                                       | ٦ <sup>0</sup>       |
| ▶ 02 Jul 2023 11:55:05                                                                                                    | User      | Update | Alison Case (alison.case@maytech.net) | WEB                  |

Besides you can have details of all possible actions in the account by generating a full report of account activity across your Quatrix account for a specific period by clicking on the Export Audit Trail button in the top right-hand corner. The report will be generated in CSV format and will contain user login activity, password changes, their sharing actions and deletions as well as SFTP actions. See how the report looks like below:

|                         | Activity log for all users |         |                |             |                         |             |          |                                                                                                    |
|-------------------------|----------------------------|---------|----------------|-------------|-------------------------|-------------|----------|----------------------------------------------------------------------------------------------------|
| Time                    | Event                      | Action  | Client IPs     | User name   | Email                   | User status | Protocol | Payload                                                                                                    |
| 2023-06-28 06:54:07.698 | login                      |         | 176.107.34.162 | Alison Case | alison.case@maytech.net | A           | web      | {"error": null, "action": "login", "passed": true, "role_id": "89d09ba6-d6fd-46d3-9c1b-4d16e0046c02", "user_id": "08d74212-c40d-4686-af76                                                                                                    |
| 2023-06-28 06:54:10.628 | login                      |         | 176.107.34.162 | Alison Case | alison.case@maytech.net | A           | web      | {"error": null, "action": "login", "passed": true, "role_id": "89d09ba6-d6fd-46d3-9c1b-4d16e0046c02", "user_id": "08d74212-c40d-4686-af76                                                                                                    |
| 2023-06-29 14:30:00.095 | automation                 | update  |                | provision   |                         |             |          | {"new": {"options": "{\"ts\": 1639664298, \"period\": \"1 week\", \"next_run\": \"2023-06-29T14:18:18\", \"recipients\": [\"89d09ba6-d6fd-46d                                                                                                    |
| 2023-06-29 14:30:07.592 | file-tag                   | create  |                |             |                         |             |          | {"new": {"type": "to", "value": "alison.case@maytech.net"}, "old": null, "file": {"id": "1b365c5b-7ee0-455d-981d-4197489d3c28", "path": "/Ac                                                                                                    |
| 2023-06-29 14:30:07.592 | file-tag                   | create  |                |             |                         |             |          | {"new": {"type": "from", "value": "alison.case@maytech.net"}, "old": null, "file": {"id": "1b365c5b-7ee0-455d-981d-4197489d3c28", "path": "/                                                                                                    |
| 2023-07-01 15:02:18.793 | login                      |         | 176.107.34.162 | Alison Case | alison.case@maytech.net | A           | web      | {"error": null, "action": "login", "passed": true, "role_id": "89d09ba6-d6fd-46d3-9c1b-4d16e0046c02", "user_id": "08d74212-c40d-4686-af76                                                                                                    |
| 2023-07-01 15:02:21.161 | login                      |         | 176.107.34.162 | Alison Case | alison.case@maytech.net | A           | web      | {"error": null, "action": "login", "passed": true, "role_id": "89d09ba6-d6fd-46d3-9c1b-4d16e0046c02", "user_id": "08d74212-c40d-4686-af76                                                                                                    |
| 2023-07-02 06:05:21.434 | login                      |         | 176.107.34.162 | Alison Case | alison.case@maytech.net | A           | web      | {"error": null, "action": "login", "passed": true, "role_id": "89d09ba6-d6fd-46d3-9c1b-4d16e0046c02", "user_id": "08d74212-c40d-4686-af76                                                                                                    |
| 2023-07-02 06:05:25.092 | login                      |         | 176.107.34.162 | Alison Case | alison.case@maytech.net | A           | web      | {"error": null, "action": "login", "passed": true, "role_id": "89d09ba6-d6fd-46d3-9c1b-4d16e0046c02", "user_id": "08d74212-c40d-4686-af76                                                                                                    |
| 2023-07-02 09:29:39.427 | login                      |         | 176.107.34.162 | Alison Case | alison.case@maytech.net | A           | web      | {"error": null, "action": "login", "passed": true, "role_id": "89d09ba6-d6fd-46d3-9c1b-4d16e0046c02", "user_id": "08d74212-c40d-4686-af76                                                                                                    |
| 2023-07-02 09:29:41.884 | login                      |         | 176.107.34.162 | Alison Case | alison.case@maytech.net | A           | web      | {"error": null, "action": "login", "passed": true, "role_id": "89d09ba6-d6fd-46d3-9c1b-4d16e0046c02", "user_id": "08d74212-c40d-4686-af76                                                                                                    |
| 2023-07-02 09:53:41.564 | file                       | upload  | 176.107.34.162 | Alison Case | alison.case@maytech.net | A           | web      | {"path": "/Outgoing Shares/DeleteUser.png", "files": [{"id": "e30fc8a1-4cfe-45e2-8766-426b9fd14af8", "path": "/Outgoing Shares/DeleteUser.png", "files": [{"id": "e30fc8a1-4cfe-45e2-8766-426b9fd14af8", "path": "/Outgoing Shares/DeleteUser.png", "files": [{"id": "e30fc8a1-4cfe-45e2-8766-426b9fd14af8", "path": "/Outgoing Shares/DeleteUser.png", "files": [{"id": "e30fc8a1-4cfe-45e2-8766-426b9fd14af8", "path": "/Outgoing Shares/DeleteUser.png", "files": [{"id": "e30fc8a1-4cfe-45e2-8766-426b9fd14af8", "path": "/Outgoing Shares/DeleteUser.png", "files": [{"id": "e30fc8a1-4cfe-45e2-8766-426b9fd14af8", "path": "/Outgoing Shares/DeleteUser.png", "files": [{"id": "e30fc8a1-4cfe-45e2-8766-426b9fd14af8", "path": "/Outgoing Shares/DeleteUser.png", "files": [{"id": "e30fc8a1-4cfe-45e2-8766-426b9fd14af8", "path", "path", "files", "files", "file |
| 2023-07-02 09:53:41.901 | file-tag                   | create  | 176.107.34.162 | Alison Case | alison.case@maytech.net | A           | web      | {"new": {"type": "from", "value": "alison.case@maytech.net"}, "old": null, "file": {"id": "e30fc8a1-4cfe-45e2-8766-426b9fd14af8", "path": "/Ou                                                                                                    |
| 2023-07-02 09:53:41.901 | file-tag                   | create  | 176.107.34.162 | Alison Case | alison.case@maytech.net | A           | web      | {"new": {"type": "to", "value": "alison.case+20@maytech.net"}, "old": null, "file": {"id": "e30fc8a1-4cfe-45e2-8766-426b9fd14af8", "path": "/O                                                                                                    |
| 2023-07-02 09:53:42.294 | share                      | create  | 176.107.34.162 | Alison Case | alison.case@maytech.net | A           | web      | {"pin": null, "files": [{"id": "e30fc8a1-4cfe-45e2-8766-426b9fd14af8", "path": "/Outgoing Shares/DeleteUser.png", "size": 42865, "type": "F"}],                                                                                                    |
| 2023-07-02 09:54:36.084 | file                       | makedir | 176.107.34.162 | Alison Case | alison.case@maytech.net | A           | web      | {"name": "Project Design", "files": [{"id": "76d6371a-c561-40f2-8c70-8412989fdd34", "path": "/Project Design", "type": "D"}], "target": {"id":                                                                                                    |
| 2023-07-02 09:54:36.128 | project-folder             | create  | 176.107.34.162 | Alison Case | alison.case@maytech.net | A           | web      | {"new": {"name": "Project Design", "notify": "f", "status": "A", "creator_id": "89d09ba6-d6fd-46d3-9c1b-4d16e0046c02", "allow_user_list": "t                                                                                                    |
| 2023-07-02 09:54:36.128 | project-folder             | update  | 176.107.34.162 | Alison Case | alison.case@maytech.net | A           | web      | {"new": {"notify": "f", "status": "A", "group_id": null, "account_id": "8ea9a5a1-3565-4a18-b3d3-91e0a12de117", "operations": "{download, co                                                                                                    |
| 2023-07-02 09:54:36.128 | project-folder             | update  | 176.107.34.162 | Alison Case | alison.case@maytech.net | A           | web      | {"new": {"notify": "f", "status": "A", "group_id": null, "account_id": "8ea9a5a1-3565-4a18-b3d3-91e0a12de117", "operations": "{download,co                                                                                                    |
| 2023-07-02 09:55:05.571 | user                       | update  | 176.107.34.162 | Alison Case | alison.case@maytech.net | A           | web      | {"new": {"reservation": "5000000"}, "old": {"reservation": "-1"}, "name": "Yulia", "email": "yulia@maytech.net"}                                                                                                    |

The Audit trail contains the following records:

- · Account actions: account creation and updates;
- · Log-in and log-out actions: when the user logs in or fails to log in and logs out of Quatrix;
- User and contact actions: creation, deletion, updates and moves between groups;
- Groups: creation, modification and deletion;
- · Automations: details about automatic rules and their updates;

- Share actions: sharing, revoking or downloading files, creating or revoking quick links, requesting files and returning them back;
- Project folder actions: creation, modification and deletion;
- File actions: file upload and download, modification and deletion.
- · File tags: creation and deletion.

If you would like to have these reports automatically generated, you can create a rule on the Automation tab. Learn more about automatic generation of Audit Trail reports here.

## Revoke the access to shares

You can revoke or disable the access to the share by clicking on the Revoke button from the Share information dialog box. The revocation cannot be reverted that's why the share won't be accessible either to the admin or to the user. The revoked share is grayed out in the list on the Activity log tab.

|                                                                        | Share Files                   |                         |                                           |                                                                                                    |                         |           | Upgrade (i)       | AC •       |
|------------------------------------------------------------------------|-------------------------------|-------------------------|-------------------------------------------|----------------------------------------------------------------------------------------------------|-------------------------|-----------|-------------------|------------|
| Sile Explorer                                                          | Share Files Tracking          |                         |                                           |                                                                                                    |                         |           |                   |            |
| 🖒 Share Files                                                          | Alison Case alison.case@mayte | ch.net                  | •                                         |                                                                                                    |                         |           | Filter by subject | =          |
| 였 Contacts                                                             | () DATE ↓                     | SUBJECT                 |                                           | RECIPIENTS                                                                                                    | STAT                    | rus       |                   | REVOKE     |
| C Activity Log                                                         | 02 Jul 2023, 11:53            | File share notification | Share information                         | Public<br>02 Jul 2023, 1153<br>Juna dod@mysteh.ntt<br>File stare enrotification<br>02 Jul 2023 1253<br>Never expite<br>Active<br>Https://kase.gustrik.tk/bow/bad9094c56-01464-4409-8131-e10040014 | >                       | < ve      |                   | 8          |
| & Automations                                                          | 29 Jun 2023, 16:30            |                         | Details:                                  |                                                                                                    |                         | * ve      |                   | 0          |
| External Workflows<br>Schedule Overview<br>& Administration<br>Billing | 22 Jun 2023, 16:30            |                         | Date:<br>Recipients:                      |                                                                                                    |                         | ve        |                   | 0          |
|                                                                        | 20 Jun 2023, 14:43            | File share notification | Subject:<br>Release date:<br>Expiry date: |                                                                                                    |                         | ve        |                   | 8          |
|                                                                        | 20 Jun 2023, 13:44            | File share notification | Status:<br>Download link:                 |                                                                                                    | -4a08-8131-e508a0f14a2f | ve        |                   | 0          |
|                                                                        | 20 Jun 2023, 10:23            | Quick link              | Files:                                    |                                                                                                    | SIZE DOWNLOADS          | +<br>ired |                   | $\otimes$  |
|                                                                        | 20 Jun 2023, 10:22            | File share notification | DeleteUser.png                            |                                                                                                    | 42.87 KB 0              | ve        |                   | 0          |
|                                                                        | 19 Jun 2023, 22:01            | File sharing request    | Revoke                                    |                                                                                                    | Close                   | ve        |                   | 8          |
|                                                                        | 19 Jun 2023, 22:00            | File share notification |                                           | john.smith@maytech.net                                                                                                    | • A                     | ctive     |                   | 8          |
|                                                                        | 19 Jun 2023, 21:58            | File share notification |                                           | john.smith@maytech.net                                                                                                    | • A                     | ctive     |                   | 0          |
|                                                                        | 19 Jun 2023, 21:56            | File share notification |                                           | john.smith@maytech.net                                                                                                    | • A                     | ctive     |                   | 8          |
|                                                                        |                               |                         |                                           |                                                                                                    |                         |           |                   | _ <b>•</b> |

## Track sharing within your account

You can keep track of user sharing activity on the Tracking sub-tab of the Share files tab.

| Share Files                 |                         |   |                         | I                          | Upgrade (i) AC • |
|-----------------------------|-------------------------|---|-------------------------|----------------------------|------------------|
| Share Files Tracking        |                         |   |                         |                            |                  |
| Alison Case alison.case@may | rtech.net               | • |                         | Filt                       | er by subject    |
| C) DATE ↓                   | SUBJECT                 |   | RECIPIENTS              | STATUS                     | REVOKE           |
| 19 Jun 2023, 22:01          | File sharing request    |   | alison.case@maytech.net | Active                     | 8                |
| 19 Jun 2023, 22:00          | File share notification |   | john.smith@maytech.net  | Active                     | 8                |
| 19 Jun 2023, 21:58          | File share notification |   | john.smith@maytech.net  | Active                     | 8                |
| 19 Jun 2023, 21:56          | File share notification |   | john.smith@maytech.net  | <ul> <li>Active</li> </ul> | 8                |

It displays sharing actions of the current user by default. To get details of shares of a certain user, select the one from the drop-down list. The following sharing actions are displayed:

- shared files with your subject or the default "File sharing notification",
- shared quick link with the default subject "Quick link",
- requested files with the default subject "File sharing request",
- returned files with the default subject "Re: File sharing request",
- revoked shares grayed out in the list.

Besides the Tracking tab contains date and time the sharing action was performed as well as its recipients.

Every above mentioned sharing action contains additional information on the Share information dialog box which can be opened by left-clicking on it. The Share information displays the share type; date and time it was shared, released or expired; its subject; the status (active, revoked or expired); the download link and the download info with the file size and number of downloads.

| Share information   | n                                                               | ×            |
|---------------------|-----------------------------------------------------------------|--------------|
| Details:            |                                                                 | 4            |
| Туре:               | Restricted                                                      |              |
| Date:               | 19 Jun 2023, 22:00                                              |              |
| Recipients:         | john.smith@maytech.net                                          |              |
| Subject:            | File share notification                                         |              |
| Release date:       | 19 Jun 2023 22:00                                               |              |
| Expiry date:        | Never expire                                                    |              |
| Destination folder: | /Incoming Shares                                                |              |
| Status:             | Active                                                          |              |
| Download link:      | https://case.quatrix.it/download/08d8d311-3e93-47be-9dcd-976    | a3d007e79    |
| Return files link:  | https://case.quatrix.it/files-return/08d8d311-3e93-47be-9dcd-97 | 6a3d007e79   |
| Files:              |                                                                 | $\downarrow$ |
| NAME                | SIZE                                                            | DOWNLOADS    |
| logo_maytech_origin | al_full(2).svg 12.64 KB                                         | 0            |
| Revoke              |                                                                 | Close        |